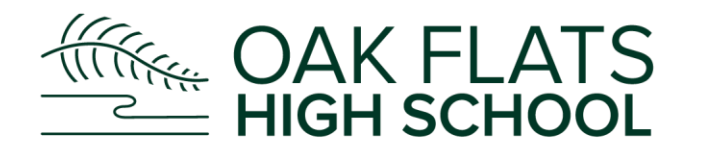

# **Sentral Parent Portal Registration Guide**

**Step 1** - Go to the school's Sentral Portal web address schoolname.sentral.com.au/portal/register

|          |                        | SENTRAL EDUCATION                       |       |
|----------|------------------------|-----------------------------------------|-------|
|          | S                      | entral Demo                             |       |
| <b>N</b> | Stude                  | ent and Parent Portal                   |       |
|          | Login Name<br>Password | Email or usemane                        |       |
| 11       |                        | Login Register<br>Forgot your password? | 1.000 |

Step 2 - Click on Register Button for Portal.

|                    | 5 SENTRAL<br>EDUCATION |         |
|--------------------|------------------------|---------|
| S                  | entral Demo            |         |
| Stude              | nt and Parent Portal   |         |
| Title              |                        | •       |
| First Name         | John                   |         |
| Last Name          | Smith                  |         |
| Email              | email@email.com        |         |
| Password           |                        |         |
| Confirm Password   |                        |         |
| 14                 | ← Back Register        | - 11    |
| Store Martin State | A DECKER TO            | ALC: NO |

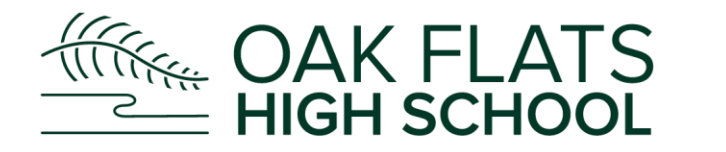

Fill out details and select a password. Click on Register.

You will receive a confirmation screen for Web Portal and registering for the App 'Sentral for Parents' which can be downloaded on your mobile device.

## Step 3 - App Register

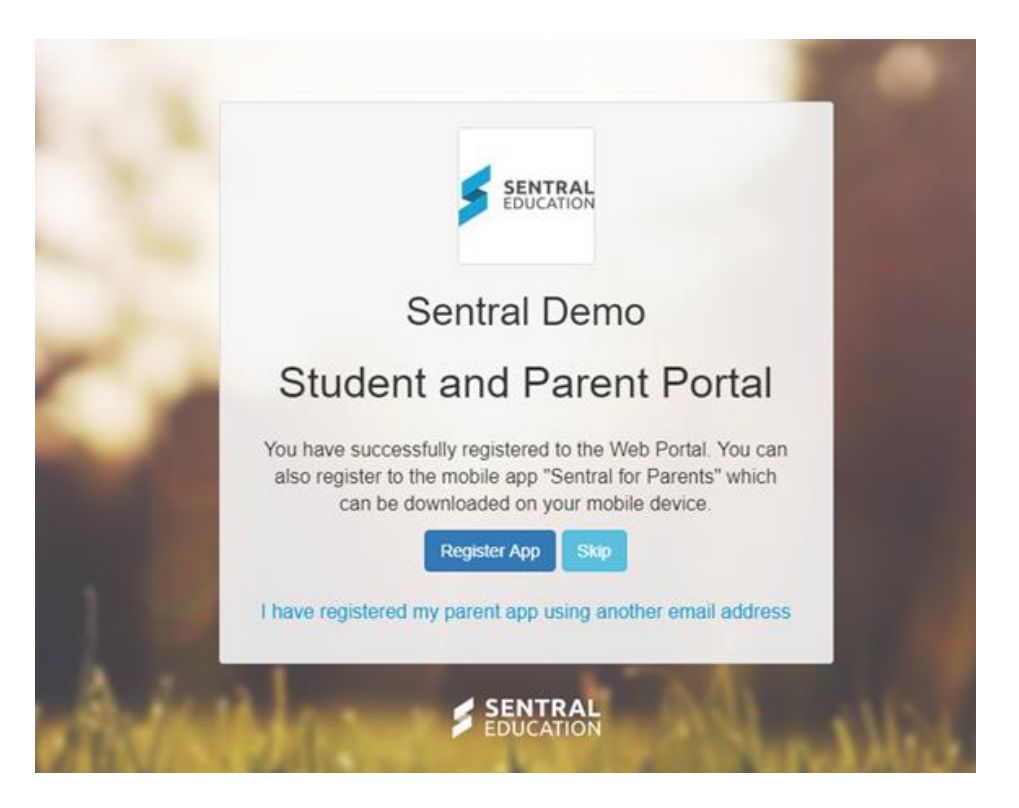

A) MOST COMMON ACTION - If you do not have an App account and wish to use the same email/password details for your Portal, click on '**Register App**'.

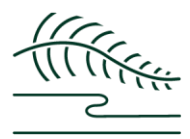

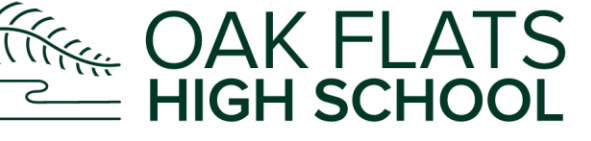

|                                                                                                    | SENTRAL<br>EDUCATION                                                                                                    |
|----------------------------------------------------------------------------------------------------|----------------------------------------------------------------------------------------------------|
| S                                                                                                    | entral Demo                                                                                                    |
| Student                                                                                              | and Parent Portal                                                                                                    |
| The email address an<br>used for the registration<br>login. Please confirm<br>previously setup to re | d/or password that you have previously<br>on of the app does not match your portal<br>the email address and password<br>gister the mobile app. |
| Email                                                                                                | Email                                                                                                    |
| App Password                                                                                         |                                                                                                    |
| Remind me later!                                                                                     | Submit<br>Forgot your password?                                                                                                    |

B) If you do not have an App account and wish to do this via the Portal - click on Skip.

Refer to App Access within this guide for steps to setup.

C) If you already have been using the Sentral Parent App - click on 'I have registered my parent app using another email address'. Type in you credentials as per screen below.

### Step 3a - Register App

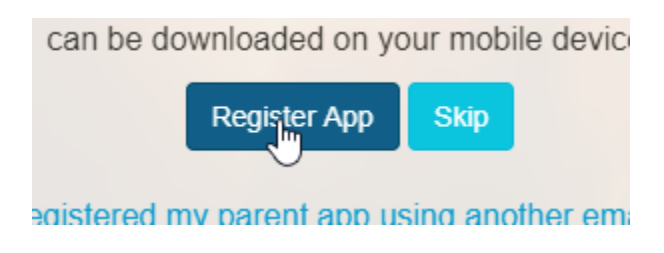

This next screen will appear.

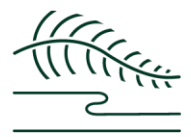

Oak Flats High School will be renowned for producing students who are respectful, resilient and responsible lifelong learners who have the essential skills, knowledge and experience to become positive contributors to a dynamic society.

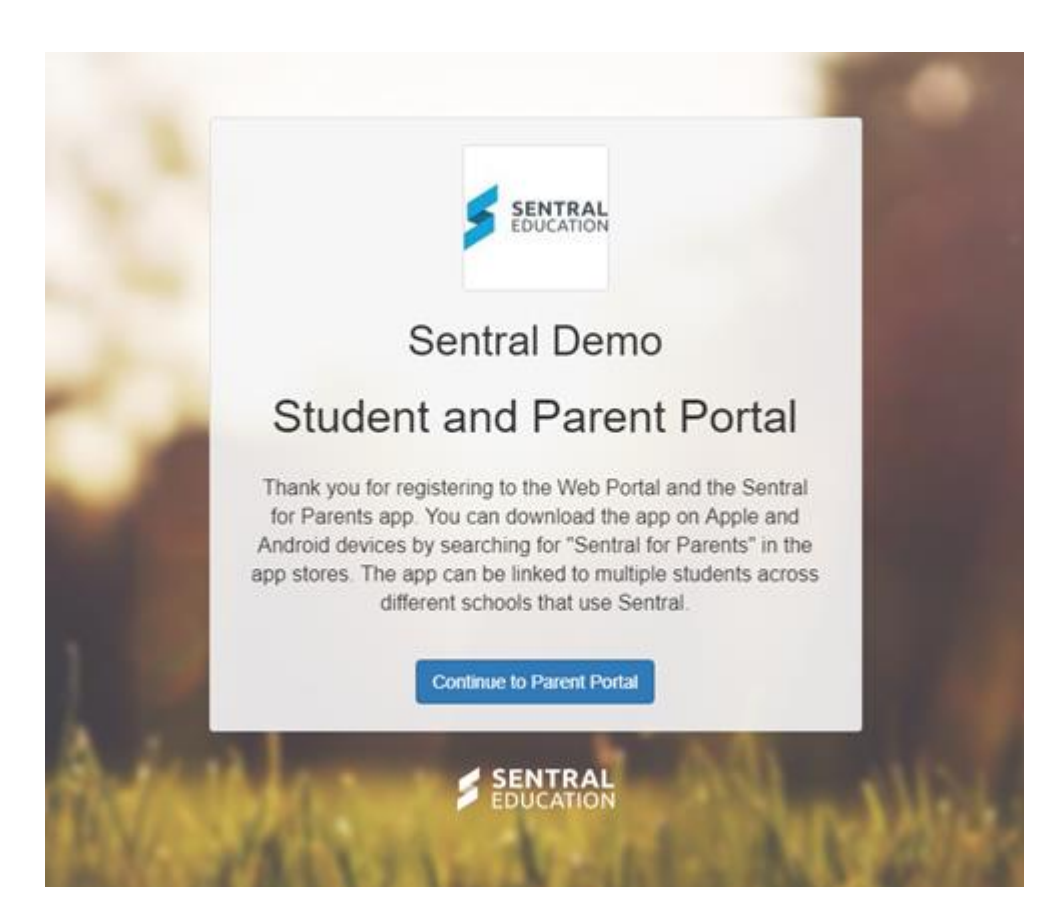

Confirmation Screen indicates the 2 accounts are linked and you can download the app from Apple or Android store by searching for 'Sentral for Parents'.

# Step 4 - Login into Parent Portal

Click on 'Continue to Parent Portal'.

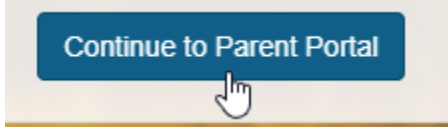

An email will be sent to the email you provided at setup to confirm details. Before you are able to log in the the app, you will need to confirm your email address - so if you forgot your password, you can reset your own app password without contacting the school.

### **Step 5 - Email Confirmation**

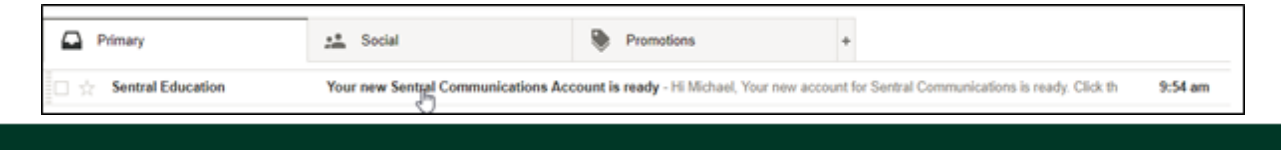

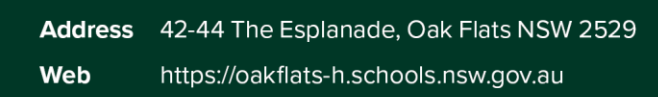

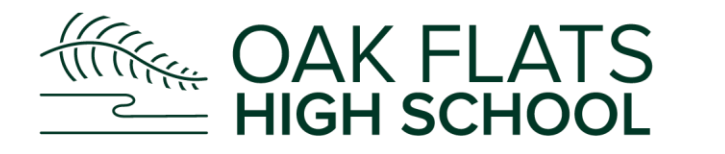

## Open the email and click on the link.

| Your | new Sentral Communications Account is ready Index x                                                                                                    |                           | ē | 19 |
|------|----------------------------------------------------------------------------------------------------|---------------------------|---|----|
| +[   | Sentral Education <noreply@sentral.com.au> ≥ to me  Hi Michael, Your new account for Sentral Communications is ready. Click the link below to verify your account. <u>Verify my, account.</u> [<u>https://sei.sentral.com.au/api/Utregister/confmu?remail=michael.verbatim.smith%40gmail.com&amp;token=MaEQcC4UE3pCBhy</u>] Once you have verified your account y<sup>®</sup>_can start adding access keys.</noreply@sentral.com.au> | 9:54 AM (5 minutes ago) 🚖 | * | ٠  |
| *    | Click here to Reply or Ecoward                                                                                                    |                           |   |    |

The following screen will display. Click on the Green 'Set Password'.

| <b>Registration Confirmation</b>                            |
|-------------------------------------------------------------|
| First Name: Michael                                         |
| Last Name: Smith<br>Email: michael verbatim.smith@omail.com |

After logging in, go to My Details to view the linked App account.

| 3  | SENTRAL                | My Dotails     Sentral Dense  |
|----|------------------------|-------------------------------|
| 0  | Home<br>Logged in as I | My Details                    |
|    | Messages               | Nama                          |
| R  | Absences               | IK                            |
| 83 | Newsletters            | Email<br>vferfef@group-lic.tk |
|    | Daily Notices          |                               |
| 0  | Interviews             | My Access                     |
| 5  | School Resources       | App account                   |
| Ø  | School Forms           | Linked 🖌 View Details         |
| \$ | Payments               |                               |
|    | Invoices               |                               |
| 4  | My Details             |                               |